## инструкция

## для поставщиков (подрядчиков, исполнителей) по работе в автоматизированной информационной системе муниципальных закупок для нужд городского округа город Воронеж (АИС МЗ) (вход и регистрация в АИС МЗ)

Для входа в систему АИС МЗ необходимо открыть интернет-браузер, в адресную строку браузера ввести адрес <u>www.umz-vrn.etc.ru</u> и нажать «Enter» (см. рис. 1).

|                                |                         | - 🗇 🗙 |
|--------------------------------|-------------------------|-------|
| + ttp://umz-vrn. <b>etc.ru</b> | P - С 4 Город Воронеж × | n 🛧 🌣 |
|                                | Рис.1                   |       |

Если в систему пользователь входит первый раз, на гостевой зоне необходимо пройти регистрацию. Для регистрации нового пользователя необходимо совершить следующие действия:

1. На гостевой зоне необходимо перейти в раздел «Регистрация» (см. рис. 2).

| Http://voronezh-city.test.etc.ru/ | Д - С 🐇 Город Воронеж (локально ×                                                       |         |
|-----------------------------------|-----------------------------------------------------------------------------------------|---------|
|                                   | ВОРОНЕЖ<br>Гола полиской сланк<br>Регистрация Информация Участие в закупках Справочники | вирания |
|                                   |                                                                                         |         |

Рис.2

2. После нажатия на кнопку «Регистрация» откроется окно «Новая заявка», в котором необходимо внести данные в поля, поля обязательные для заполнения отмечены символом \* (см. рис. 3)

| The second second secon | MemberRequest/ D C & Hosas заязка                                   | X II X I                  |  |  |
|----------------------------------------------------------------------------------------------------|---------------------------------------------------------------------|---------------------------|--|--|
|                                                                                                    | ВОРОНЕЖ<br>Тотоа воитской слани<br>Регистрация Информация Участие в | закупках Справочники      |  |  |
|                                                                                                    | Новая заявка<br>основная информация                                 |                           |  |  |
|                                                                                                    | Тип заявки на регистрацию *                                         | Поставщик                 |  |  |
|                                                                                                    | Организация                                                         |                           |  |  |
|                                                                                                    | Тип организации ★                                                   | Не выбрано                |  |  |
|                                                                                                    | Лицо, уполномоченное работать от имени организации                  |                           |  |  |
|                                                                                                    | Фамилия *                                                           | Фамилия                   |  |  |
|                                                                                                    | Имя *                                                               | PWA                       |  |  |
|                                                                                                    | Отчество                                                            | Отчество                  |  |  |
|                                                                                                    | Должность                                                           | Должность                 |  |  |
|                                                                                                    | Телефон *                                                           | Телефон                   |  |  |
|                                                                                                    | E-mail *                                                            | E-mail                    |  |  |
|                                                                                                    | Данные для авторизации                                              |                           |  |  |
|                                                                                                    | Логин *                                                             | Логин                     |  |  |
|                                                                                                    | Пароль *                                                            | Пароль                    |  |  |
|                                                                                                    | Подтверждение пароля *                                              | Подтверждение пароля      |  |  |
|                                                                                                    | Прочее                                                              |                           |  |  |
|                                                                                                    | Дополнительная информация                                           | Дополнительная информация |  |  |
| -                                                                                                    |                                                                     | Подать заявку             |  |  |
|                                                                                                    |                                                                     | © 2012-2015               |  |  |

В зависимости от предоставляемой информации (текстовая или цифровая), она прописывается соответствующим образом.

Внимание! При заполнении полей «Пароль» и «Подтверждение пароля» вводимые символы скрываются, отображаются «точками», так как информация является конфиденциальной.

Для поля «Тип заявки на регистрацию» и «Тип организации» создан выпадающий список. При нажатии на значок ✓открывается список, из которого пользователю необходимо выбрать нужное значение.

3. После корректного заполнения всех полей необходимо нажать кнопку «Подать заявку» (см. рис.4)

|                                                                      |                           | - 8 × |
|----------------------------------------------------------------------|---------------------------|-------|
| <ul> <li></li></ul>                                                  | × 🔤                       |       |
| ВОРОНЕЖ<br>Бурда заятиской слязы<br>Регистрация Информация Участие и | в закупках Справочники    |       |
| Основная информация                                                  |                           |       |
| Тип заявки на регистрацию •                                          | * Поставщик 💟             |       |
| Организация                                                          |                           |       |
| Тип организации *                                                    | н Не выбрано 💌            |       |
| Лицо, уполномоченное работать от имени организации                   |                           |       |
| Фамилия *                                                            | <sup>к</sup> Фамилия      |       |
| мми<br>                                                              | <sup>к</sup> Имя          |       |
| Отчество                                                             | Отчество                  |       |
| Должность                                                            | Должность                 |       |
| Телефон*                                                             | * Телефон                 |       |
| E-mail *                                                             | E-mail                    |       |
| Данные для авторизации                                               |                           |       |
| Логин *                                                              | * Лопин                   |       |
| Пароль *                                                             | * Пароль                  |       |
| Подтверждение пароля *                                               | * Подтверждение пароля    |       |
| Прочее                                                               |                           |       |
| Дополнительная информация                                            | Дополнительная информация |       |
|                                                                      |                           |       |
|                                                                      | Подать заявк              |       |
|                                                                      | © 2012-201                | 5     |

В случае некорректного заполнения полей, при нажатии на кнопку «Подать заявку», система выведет информацию «Введены некорректные данные» (см. рис.5)

| C S K http://voronezh-city.test.etc.ru/CMM/MemberReque | est?acode=-1738928795 🔎 🗸 Новая заявка                                                                                                    | ×                               |                              | - 『 <mark>×</mark><br>合大日 |
|--------------------------------------------------------|----------------------------------------------------------------------------------------------------|---------------------------------|------------------------------|---------------------------|
|                                                        | ВОРОНЕЖ<br>вод накади сладу<br>Регистрация Информация Участие в з                                                                                                    | Вероне<br>закупках Справочники  |                              |                           |
| Основна                                                | Зая заявка<br>ая информация                                                                                                    |                                 |                              |                           |
| Введен<br>Фам<br>Има<br>Телс<br>в Е-т                  | ы некорректные данные<br>имия: Требуется заполнить поле "Фамилия"<br>: Требуется заполнить поле "Имя"<br>ефон: Требуется заполнить поле "Телефон"<br>ail: Требуется заполнить поле "E-mail" |                                 |                              |                           |
|                                                        | Тип заявки на регистрацию *                                                                                                    | Заказчик/Организатор            |                              |                           |
| Организ                                                | ация                                                                                                    |                                 |                              |                           |
|                                                        | Тип организации *                                                                                                    | Юридическое лицо РФ             |                              |                           |
|                                                        | Краткое наименование организации                                                                                                    | 1                               |                              |                           |
|                                                        | Полное наименование организации *                                                                                                    | Полное наименование организации |                              |                           |
|                                                        | Фирменное наименование                                                                                                    | Фирменное наименование          |                              |                           |
| Коды                                                   |                                                                                                    |                                 |                              |                           |
|                                                        | NHH *                                                                                                    | ИНН                             |                              |                           |
|                                                        | КПП *                                                                                                    | клп                             |                              |                           |
|                                                        |                                                                                                    |                                 | Подать заявку<br>© 2012-2015 |                           |

| ← ↔ # http://voronezh-city.test.etc.ru/CMM/Mer | mberRequest?acode=-245101657 🔎 🗸 С 💰 Новая заявка                                                | ×                                                                           |             |
|------------------------------------------------|--------------------------------------------------------------------------------------------------|-----------------------------------------------------------------------------|-------------|
|                                                | 00000                                                                                            |                                                                             | Вход        |
|                                                | ВОРОНЕЖ<br>Тогод волнской салык<br>Регистрация Информация Участие и                              | в закупках Справочники                                                      |             |
|                                                | Новая заявка<br>основная информация<br>Заявка принята. На указаниный адрес 1@1.ru отправлена ссь | ылка для подтверждения заявки. После подтверждения заявка будет обработана. |             |
|                                                |                                                                                                  |                                                                             |             |
|                                                | Тип заявки на регистрацию                                                                        | Поставщик                                                                   |             |
|                                                | Организация                                                                                      |                                                                             |             |
| _                                              | Тип организации                                                                                  | Юридическое лицо РФ                                                         |             |
|                                                | Краткое наименование организации                                                                 | Тест                                                                        |             |
|                                                | Полное наименование организации                                                                  | Тест                                                                        |             |
|                                                | Фирменное наименование                                                                           | Тест                                                                        |             |
|                                                | Коды                                                                                             |                                                                             |             |
|                                                | ИНН                                                                                              | 012364654646                                                                |             |
|                                                | KNN                                                                                              | 654646546                                                                   |             |
|                                                | OFPH                                                                                             | 6465465456465                                                               |             |
|                                                | Код ОКПО                                                                                         | 5465465464                                                                  |             |
|                                                | ОКОГУ                                                                                            |                                                                             |             |
|                                                | ΟΚΟΠΦ                                                                                            | 12200 Акционерные общества                                                  |             |
|                                                | Налоговый орган                                                                                  |                                                                             |             |
|                                                | Дата постановки на учет в налоговом органе                                                       | 24.10.2014                                                                  |             |
|                                                | Статус контрагента                                                                               | •                                                                           |             |
|                                                | Адреса и контактная информация                                                                   |                                                                             |             |
|                                                | Страна                                                                                           | Российская Федерация                                                        |             |
| _                                              | OKATO                                                                                            | 0100000000                                                                  |             |
|                                                |                                                                                                  |                                                                             | © 2012-2015 |

## В случае корректного заполнения всех полей система выведет информацию «Заявка принята» (см. рис.6)

4. После завершения регистрации на указанный в регистрационной анкете почтовый ящик высылается письмо с подтверждением регистрации на сайте, имеющее следующий текст:

«Здравствуйте, Ххх Ххх Ххх.

От вас была получена заявка на регистрацию в автоматизированной информационной системе муниципальных закупок городского округа Город Воронеж. Номер заявки: «ххх»

Для подтверждения электронной почты перейдите по этой ссылке

Авторизация возможна после подтверждения регистрации.

Благодарим за регистрацию в нашей системе.»

Для подтверждения регистрации необходимо перейти по ссылке, указанной в письме. При переходе по ссылке в интернет-браузере откроется заведенная Вами заявка на регистрацию без возможности редактирования (см. рис.7)

| 🧊 🕑 🐇 http://voronezh-city.test.etc.ru/CMM/MemberRequest/c93d1fa4-cf4b-45c7-aebb-8826с 🔎 🕆 🖒 🛛 🐇 Город Воронеж I | (локально ×                                        | (i) 2 |
|----------------------------------------------------------------------------------------------------|----------------------------------------------------|-------|
| Регистрация Информация Участие в                                                                                 | в закупках Справочники                             |       |
| Заявка №34                                                                                                    |                                                    |       |
| Основная информация История изменений                                                                            |                                                    |       |
| Статус заявки                                                                                                    | Подтверждена                                       |       |
| Тип заявки на регистрацию                                                                                        | Заказчик/Организатор                               |       |
| Организация                                                                                                    |                                                    |       |
| Тип организации                                                                                                  | Юридическое лицо РФ                                |       |
| Краткое наименование организации                                                                                 | Заказчик муниципальный                             |       |
| Полное наименование организации                                                                                  | Муниципальный заказчик городского округа г.Воронеж |       |
| Фирменное наименование                                                                                           | МЗК г.Воронеж                                      |       |
| Коды                                                                                                    |                                                    |       |
| НН                                                                                                    | 85855555888                                        |       |
| KUL                                                                                                    | 89888888                                           |       |
| OFPH                                                                                                    | 88888888888                                        |       |
| СПЗ                                                                                                    | 8889888888                                         |       |
| Код ОКПО                                                                                                    | 868888888                                          |       |
| OKOFY                                                                                                    |                                                    |       |
| ΟΚΟΠΦ                                                                                                    | 11000 Хозяйственные товарищества                   |       |
| Налоговый орган                                                                                                  |                                                    |       |
| Дата постановки на учет в налоговом органе                                                                       | 24.10.2014                                         |       |
| Статус контрагента                                                                                               |                                                    |       |
| Адреса и контактная информация                                                                                   |                                                    |       |
| Страна                                                                                                    | Российская Федерация                               | r     |
|                                                                                                    | Отозвать заявку                                    | ]     |
|                                                                                                    | © 2012-2011                                        | ŝ.    |

После открытия ссылки указанной в письме на почтовый ящик высылается письмо, об успешном подтверждении электронной почты, имеющее следующий текст:

«Здравствуйте, Ххх Ххх Ххх. Ваша электронная почта успешно подтверждена. За дальнейшем состоянием вашей заявки на регистрацию вы можете следить по этой ссылке

Благодарим за регистрацию.»

5. После успешной регистрации на почтовый ящик высылается письмо, имеющее следующий текст:

«Здравствуйте, Ххх Ххх Ххх. Ваша регистрация на электронной площадке Город Воронеж успешно подтверждена. За дальнейшим состоянием вашей заявки на регистрацию вы можете следить по этой ссылке Логин: \*\*\* Пароль: \*\*\* Контактное лицо: Ххх Ххх Ххх Благодарим за регистрацию.»

6. Все последующие входы в систему производятся с вводом логина и пароля, указанного при регистрации (см. рис. 8; рис. 9).

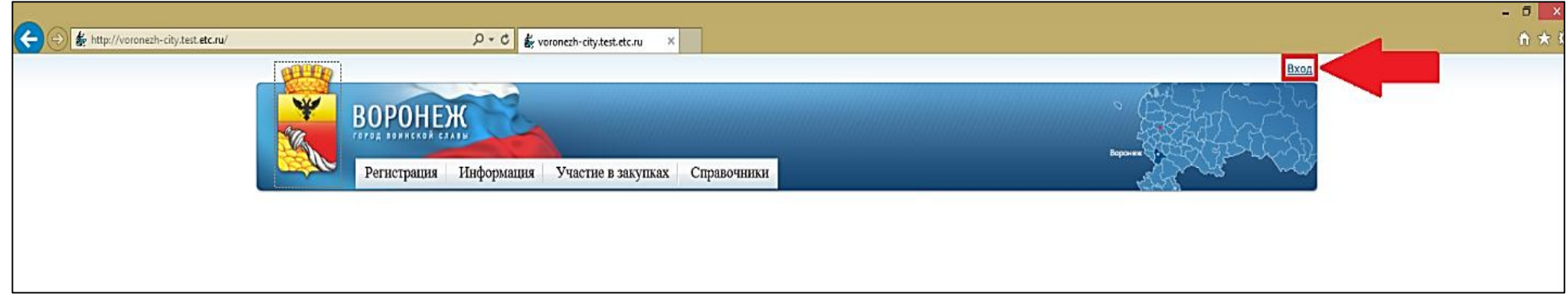

|                                                       | - 6 💌                                                                                                    |
|-------------------------------------------------------|----------------------------------------------------------------------------------------------------|
| <li></li>                                             | Ĥ★!                                                                                                    |
| BTTED                                                 | Bxog                                                                                                    |
| Регистрация Информация Участие в закупках Справочники | S Branner Control Control Cont |
| Город Воронеж (локал                                  | вно в офисе)                                                                                                    |
| Вход в систему                                        |                                                                                                    |
| Логин * Попин<br>Пароль * Пароль<br>Войте             | неооходимо ввести<br>логин / пароль и<br>нажать кнопку "Войти"                                                                                                    |
|                                                       |                                                                                                    |
|                                                       |                                                                                                    |

Рис.9

В случае если логин или пароль указан неверно, то после нажатия кнопки «Войти» система выводит уведомление «Неверное имя пользователя или пароль» (см. рис. 10).

|        |                                                                      | - 0 - *         |
|--------|----------------------------------------------------------------------|-----------------|
|        | P = C 🐇 voronezh-city.test.etc.ru 🛛 🗙                                | <b>令</b> 大:     |
| CALLED |                                                                      | Bxoa            |
|        | воронеж                                                              |                 |
|        | Регистрация Информация Участие в закупках Справочники                |                 |
|        | Город Воронеж (ло<br>Вход в систему<br>Не указан логин пользователя. | кально в офисе) |
|        | Логин * Логин                                                        |                 |
|        | Пароль * Пароль                                                      |                 |
|        | Бойти                                                                |                 |
|        |                                                                      |                 |